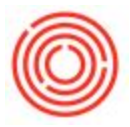

## Summary

When paying a customer, it saves time if you had your default bank account setup so you don't have to choose it each and every time.

## Step-by-step guide

- 1. Go to Administration->Setup->Banking->House Bank Accounts
- 2. Fill out all the necessary information such as Bank Code, Account No., etc. (NOTE: Not every field needs to be filled out)

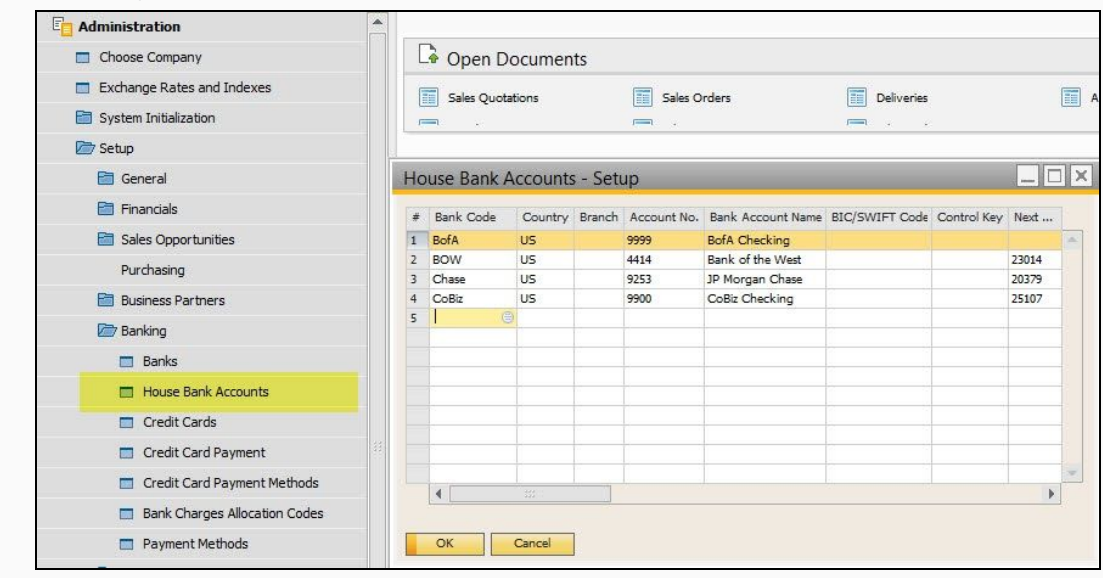

- 3. Now to set it as the default account, go to Administration->System Initialization->Company Details
- 4. Go to the Basic Initialization tab and choose the desired House Bank towards the bottom of the active window

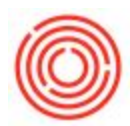

5. When finished, click Update towards the bottom left

| Choose Company                                                                                                    | 📃 🔓 Open Documen                                                                                                    | its                                 |         |
|----------------------------------------------------------------------------------------------------|----------------------------------------------------------------------------------------------------|-------------------------------------|---------|
| Exchange Rates and Indexes                                                                                                    | Company Details                                                                                                    |                                     | _       |
| C System Initialization                                                                                                    | General Accounting                                                                                                    | Data Basic Initialization           |         |
| 🗖 Company Details                                                                                                    | Chart of Accounts Template                                                                                                    | e User-Defined                      |         |
| General Settings                                                                                                    | Local Currency                                                                                                    | US Dollar                           |         |
| Posting Periods                                                                                                    | System Currency<br>Default Account Currency                                                                                                    | US Dollar<br>All Currencies         |         |
|                                                                                                    | Display Credit Balance v                                                                                                    | with Negative Sign                  |         |
|                                                                                                    | Use Segmentation Acco                                                                                                    | Junts                               |         |
|                                                                                                    | Allow Negative Amount                                                                                                    | is for Reversal Transaction Posting |         |
| Document Settings                                                                                                    |                                                                                                    | recomment type per series           |         |
| Print Preferences                                                                                                    | Multi-Language Suppor                                                                                                    | rt 📶                                |         |
| 🥅 Menu Structure                                                                                                    |                                                                                                    |                                     |         |
| E-Mail Settings                                                                                                    | Item Groups Valuation M                                                                                                    | ⊻<br>Nethod Moving Average          |         |
| Opening Balances                                                                                                    | Manage Item Cost pe                                                                                                    | er Warehouse                        |         |
| Implementation Center                                                                                                    | Allow Stock Belease                                                                                                    | Without Item Cost                   |         |
| E Setup                                                                                                    |                                                                                                    |                                     |         |
|                                                                                                    |                                                                                                    |                                     |         |
|                                                                                                    |                                                                                                    |                                     |         |
|                                                                                                    |                                                                                                    |                                     |         |
| Approval Procedures                                                                                                    |                                                                                                    |                                     |         |
|                                                                                                    | House Bank                                                                                                    |                                     |         |
| 🛅 License                                                                                                    | Default Bank Country                                                                                                    | USA<br>Deck of the West             |         |
| License Integration Service                                                                                                    | and the second second se |                                     |         |
| <ul> <li>License</li> <li>Integration Service</li> <li>Add-Ons</li> </ul>                                                                                                    | Default Bank<br>Default Account No.                                                                                                    | Bank of the West                    | *<br>*  |
| <ul> <li>License</li> <li>Integration Service</li> <li>Add-Ons</li> <li>Workflow</li> </ul>                                                                                                    | Default Bank<br>Default Account No.<br>Default Branch                                                                                                    | Bank of the West                    | *       |
|                                                                                                    | Default Bank<br>Default Account No.<br>Default Branch                                                                                                    |                                     | -       |
|                                                                                                    | Default Bank Default Account No. Default Branch                                                                                                    | Bank of the West                    |         |
|                                                                                                    | Default Bank<br>Default Account No.<br>Default Branch                                                                                                    | Bank of the West                    | •       |
| <ul> <li>License</li> <li>Integration Service</li> <li>Add-Ons</li> <li>Workflow</li> <li>Alerts Management</li> <li>BI OnDemand Integration</li> <li>Financials</li> </ul>                                                   | Default Bank<br>Default Account No.<br>Default Branch                                                                                                    | Bank of the West                    | · · ·   |
| <ul> <li>License</li> <li>Integration Service</li> <li>Add-Ons</li> <li>Workflow</li> <li>Alerts Management</li> <li>BI OnDemand Integration</li> <li>Financials</li> <li>Sales Opportunities</li> </ul>                      | Default Bank     Default Account No.     Default Account No.     Default Branch     Calculate Depreciation E     Mask Credit Card Numb                                                                                                    | By Month                            | •       |
| <ul> <li>License</li> <li>Integration Service</li> <li>Add-Ons</li> <li>Workflow</li> <li>Alerts Management</li> <li>BI OnDemand Integration</li> <li>Financials</li> <li>Sales Opportunities</li> <li>Sales - A/R</li> </ul> | Default Bank     Default Bank     Default Account No.     Default Branch     Calculate Depreciation E     Mask Credit Card Numb     Enable Advanced G/L A                                                                                                    | Bank of the West                    | · · · · |

Version 4.5.1.0